# NUOVO SISTEMA DI PAGAMENTO: PAGO PA

Il sistema PagoPA è il nuovo sistema di pagamento per le pubbliche amministrazioni.

Se vivi presso le strutture di Opera Universitaria riceverai **una mail per ogni scadenza**, con allegata una ricevuta con il totale da pagare (**avviso di pagamento**).

#### Nell'avviso di pagamento trovi tutti i dati necessari per procedere al pagamento.

Puoi effettuare il pagamento attraverso le seguenti modalità:

- A. online attraverso il sito https://mypay.provincia.tn.it/
- B. online tramite l'addebito CBILL
- C. presso uno sportello fisico autorizzato
- D. tramite app dedicate (come SatisPay, SisalPay o BancomatPay).

# A. PAGAMENTO ONLINE DAL SITO DELLA PROVINCIA AUTONOMA DI TRENTO:

https://mypay.provincia.tn.it/

Se vuoi pagare online dal sito della Provincia di Trento, **dopo aver ricevuto l'avviso di pagamento via mail**, devi:

**1. APRIRE IL PORTALE DEI PAGAMENTI** 

Inserisci nella barra di ricerca il link: https://mypay.provincia.tn.it/.

### 2. SELEZIONA L'ENTE

Inserisci il nome dell'ente a cui intendi pagare un servizio, in questo caso Opera Universitaria, o cercalo tra gli enti elencati nel menu a tendina.

| Portale de                                | Pagamenti della                                                 | Provincia Autonoma di Trento | C Beneficiari |  |  |
|-------------------------------------------|-----------------------------------------------------------------|------------------------------|---------------|--|--|
| 🕐 Opera                                   | Universitaria di Trent                                          | 0                            |               |  |  |
| <b>Scelta bene</b><br>Effettua la ricerca | <b>ficiario</b><br>oppure seleziona l´ente a cui                | si desidera accedere.        |               |  |  |
| Selezione Ente R                          | cerca                                                           | Cerca                        |               |  |  |
| Ente                                      |                                                                 |                              |               |  |  |
| Ø                                         | Apsp Ubaldo Campagnola                                          |                              |               |  |  |
| Asis                                      | ASIS - Azienda speciale per la gestione degli impianti sportivi |                              |               |  |  |
| 100 000 (100 000)<br>100 000 (100 000)    | ASP Cordenonese "Arcobale                                       | 10*                          |               |  |  |
| AÎR                                       | Azienda Intercomunale Rotali                                    | ana S.P.A.                   |               |  |  |

# 3. AVVIA IL PAGAMENTO

Dopo aver selezionato l'ente, comparirà la seguente schermata. es. nella simulazione proposta, abbiamo selezionato come ente l'Opera Universitaria di Trento.

| o / IUV                                         |  |
|-------------------------------------------------|--|
| ile / Partita IVA intestatario                  |  |
|                                                 |  |
| Procedi                                         |  |
| Q CARTA DELLO STUDENTE/New student card issue   |  |
| TASSA DIRITTO STUDIO/fee for the right to study |  |
| IF                                              |  |

Inserisci i dati richiesti nella sezione AVVISO DI PAGAMENTO.

Il dato codice avviso/IUV è riportato in basso a destra nell'avviso di pagamento. Inserisci poi il tuo codice fiscale e la tua mail nelle apposite sezioni e clicca su PROCEDI.

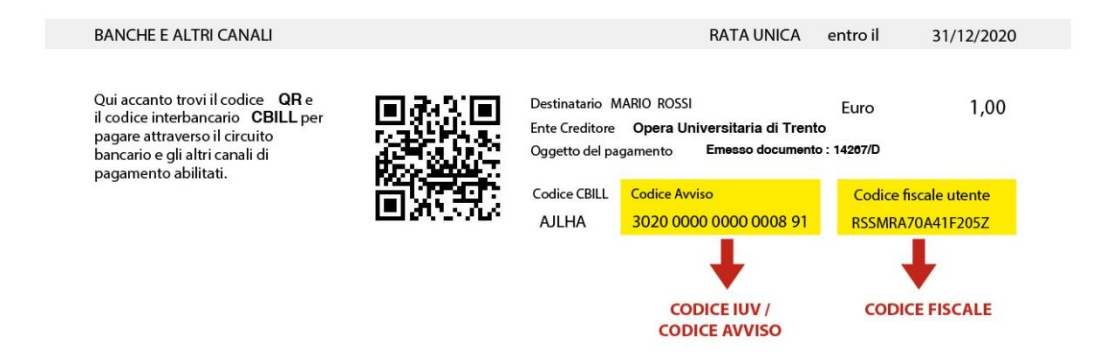

### 4. REGISTRATI O PROSEGUI IN FORMA ANONIMA

Ora puoi scegliere se entrare nel sistema pagoPA utilizzando la tua identità digitale SPID oppure la tua mail.

Se utilizzi SPID e ti sei già registrato, trovi impostato il canale di pagamento che hai scelto e non devi inserire nuovamente i dati necessari.

# 5. LEGGI L'INFORMATIVA PRIVACY

Prima di procedere con il pagamento, devi leggere e accettare **l'informativa sulla privacy** (che regola il trattamento dei dati forniti e ne tutela la riservatezza).

### 6. SCEGLI COME PAGARE

Se non hai già impostato in precedenza il tuo canale preferito di pagamento, scegli come vuoi pagare:

- Carta di credito/debito: inserisci i dati della tua carta (nome e cognome dell'intestatario; numero della carta; scadenza; codice cvc). Il sistema procede con il pagamento e invia una mail con la ricevuta telematica.
- Conto corrente: verifica se la tua banca ha aderito al sistema, attraverso la maschera di ricerca. Attenzione ai costi di commissione previsti. Se non trovi la tua banca, scegli il circuito MyBank e cerca la tua banca presso cui hai il tuo conto corrente.

**N.B.** Prova a inserire differenti chiavi di ricerca: ad esempio, se sei un cliente di una cassa rurale, inserisci solo il nome della località e non l'intera dicitura Cassa Rurale di ...

Quando hai trovato la tua banca, inserisci le credenziali per accedere al tuo conto online e concludi il pagamento. Riceverai una mail con la ricevuta.

3. Altri metodi di pagamento: se selezioni questa voce, il sistema ti elenca tutte le altre opzioni per pagare (app dedicate, PayPal,...).

Per ogni tipo di canale prescelto è indicato il **costo di commissione previsto**. Scegli la modalità più comoda o conveniente.

|   | /RF5/RF90023300000000000920000/10.00/TXT/DONAZIONE PER TTA<br>10,00€ |
|---|----------------------------------------------------------------------|
|   | Scegli la modalità di pagamento                                      |
| 2 | cerca la tµa banca                                                   |
|   | Ordina per: Alfabetico \vee 🛛 Tipo: Crescente 🗠                      |
|   |                                                                      |
|   | Carte Pagamento                                                      |
|   | Commissione max 0,95 €                                               |
|   | INTESA 🛅 SNIBHOLO                                                    |
|   | PayPal                                                               |
|   | PayPal                                                               |
|   | Commissione max 1,50 €                                               |
|   | BANCOMAT                                                             |
|   | Bancomat Pay                                                         |
|   | DAY.                                                                 |
|   | Commissione max 0,50 €                                               |
|   | 🕉 satispay                                                           |
|   | Satispay                                                             |
|   | Plaga con satispay                                                   |
|   | Commissione max 0,00 €                                               |

# **B. PAGAMENTO CON ADDEBITO CBILL**

I pagamenti con avviso posso essere pagati utilizzando l'home banking/conto corrente online, attraverso l'addebito CBILL.

Il **CBILL** è un servizio offerto dalla banca, che permette a cittadini e imprese di consultare e pagare online bollettini e avvisi di pagamento della Pubblica Amministrazione.

Trovi questo canale di pagamento nell'*Internet Banking* e lo puoi utilizzare da un qualsiasi dispositivo, con la massima sicurezza.

Per pagare con addebito CBILL devi:

#### **1. CERCARE IL SERVIZIO CBILL**

Collegati al tuo conto corrente online e cerca il servizio CBILL

es. sull'Internet Banking della Cassa Rurale di Rovereto, il servizio è pubblicato sotto la voce Pagamenti -> Utenze

#### 2. COMPILARE I CAMPI RICHIESTI

Dopo aver selezionato il servizio, compare una schermata dove devi inserire:

- la **denominazione** o il **codice fiscale** della Pubblica amministrazione creditrice, che trovi nella parte in basso dell'Avviso di Pagamento
- il codice della bolletta/avviso, che trovi nella parte in basso dell'Avviso di Pagamento
- l'**importo** riportato sull'Avviso

| ELEZIONE CONTO         |                                      |
|------------------------|--------------------------------------|
| cento di addebito      |                                      |
| DATI UTENZA            |                                      |
| Codice ID Azienda/PA 🕘 | Dights le prime lettres dell'attenda |
| Codice balletta/avviso |                                      |
| mporto                 |                                      |

#### 3. EFFETTUARE IL PAGAMENTO

Dopo aver compilato la scheda inserendo tutti i dati richiesti, puoi procedere al pagamento.

## C. PAGAMENTO PRESSO UNO SPORTELLO AUTORIZZATO

Se vuoi pagare presso uno sportello autorizzato, **dopo aver ricevuto l'avviso di pagamento via mail**, puoi scegliere di pagare in **uno dei modi che seguono**.

### 1. STAMPARE L'AVVISO DI PAGAMENTO E RECARSI PRESSO UNA BANCA/SPORTELLO BANCARIO/FILIALE

Vai presso una filiale e consegna il tuo avviso pagoPA all'addetto bancario, indicando il canale di pagamento che vuoi utilizzare: **contanti** o **addebito sul conto corrente**.

Una volta conclusa l'operazione, l'addetto ti consegna la ricevuta di pagamento.

# 2. STAMPARE L'AVVISO DI PAGAMENTO E RECARSI PRESSO UNA RICEVITORIA

Puoi pagare un avviso pagoPA presso i punti vendita SISAL e Lottomatica presenti sul territorio, che risultano PSP (Prestatori di Servizi a Pagamento) accreditati dal sistema nazionale.

Consegna il tuo avviso pagoPA al rivenditore. Verifica sul pre-scontrino che i dati inseriti siano corretti e, una volta confermati al rivenditore, attendi la ricevuta di pagamento.

Nelle ricevitorie puoi pagare in **contanti** o, se disponibile, utilizzando il **POS/bancomat**.

# 3. STAMPARE L'AVVISO DI PAGAMENTO E RECARSI PRESSO UNO SPORTELLO ATM

È possibile utilizzare il servizio CBILL e pagare con pagoPA tramite uno sportello ATM/Bancomat o cassa automatica.

Cerca **l'opzione CBILL/pagoPA** sotto la voce **Ricarica o Pagamenti** e seleziona la voce Nuovo Pagamento. Seguendo le indicazioni mostrate a video, seleziona la Pubblica Amministrazione a cui devi effettuare il pagamento e inserisci il Codice Avviso/IUV (Identificativo Unico di Versamento) che trovi sul bollettino.

L'importo dell'Avviso ti sarà addebitato sul **conto corrente.** Conclusa l'operazione, il sistema eroga la ricevuta di pagamento.

**NB:** Ti ricordiamo che i diversi sportelli possono offrire più canali di pagamento e quindi eventuali **costi di commissione possono variare.** 

# D. PAGAMENTO ATTRAVERSO APPOSITE APP

È possibile pagare gli importi dovuti alle pubbliche amministrazioni sul sistema pagoPa utilizzando le app disponibili dedicate ai pagamenti. Al momento le app disponibili sono: BancomatPay, SatisPay e SisalPay.

Scarica la tua app preferita, registrati **creando un account** e collegalo al tuo **conto corrente bancario** o alla tua **carta di credito**. Potrai così pagare i bollettini pagoPA, anche **inquadrando il QR code stampato sull'avviso** con la fotocamera del tuo dispositivo.

\_\_\_\_\_

### NOTA: SE IL TUO PAGAMENTO È ANDATO A BUON FINE, PER OGNI TIPOLOGIA DI PAGAMENTO SCELTA, RICEVERAI SULLA TUA CASELLA DI POSTA ELETTRONICA LA QUIETANZA LIBERATORIA.

Se hai bisogno di assistenza e supporto per il pagamento puoi scrivere al seguente indirizzo: <u>supporto.pagopa@tndigit.it</u>